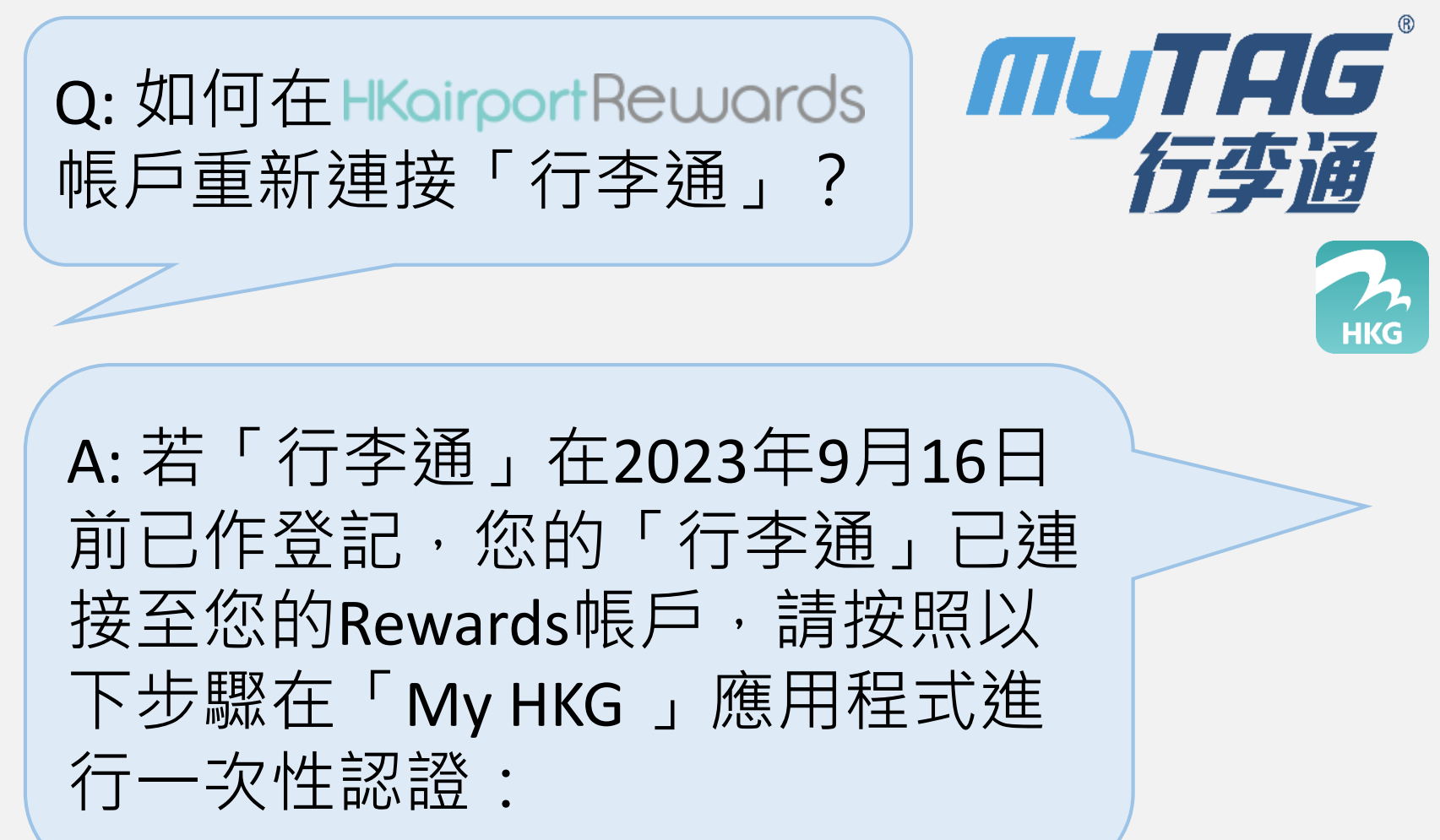

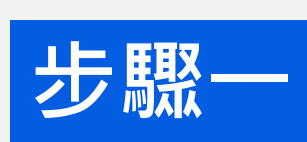

## 點按「My HKG 」右下角 「我」<mark>♀</mark> 圖示。

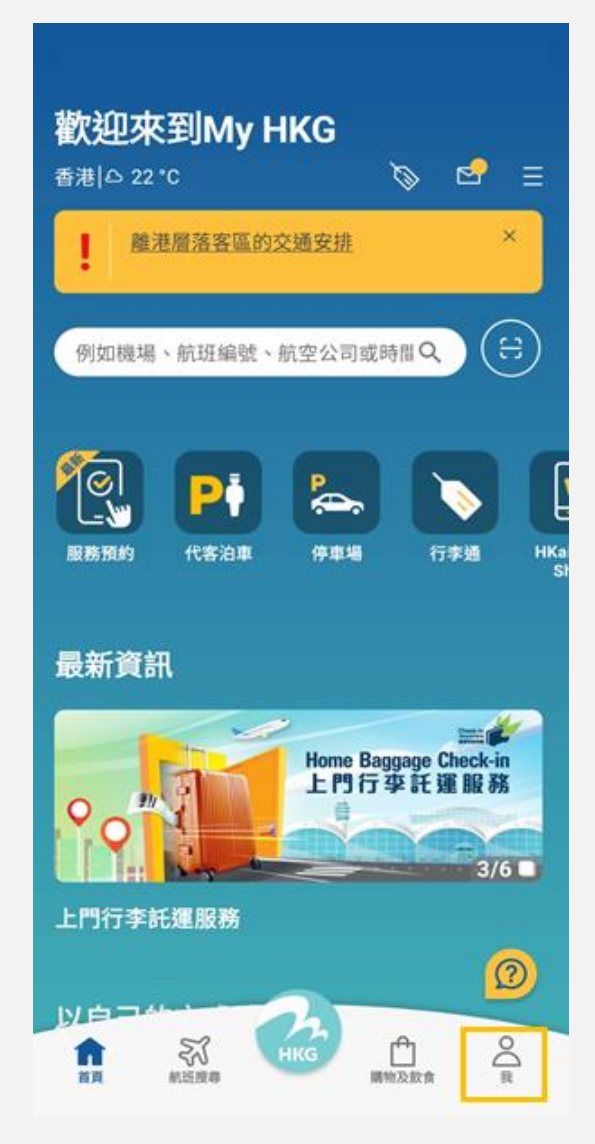

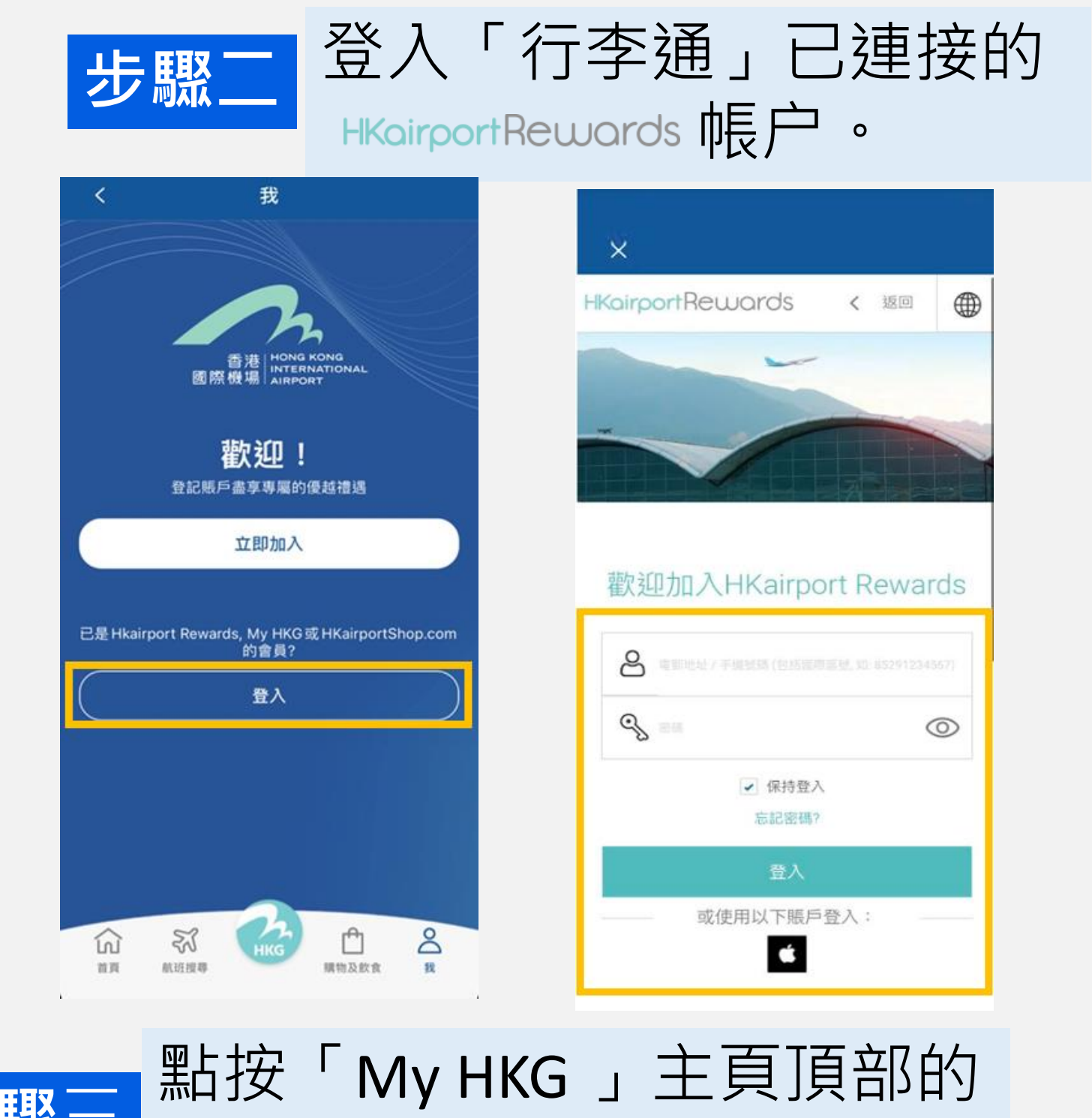

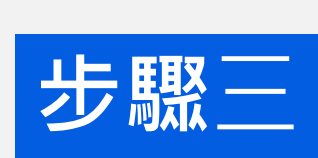

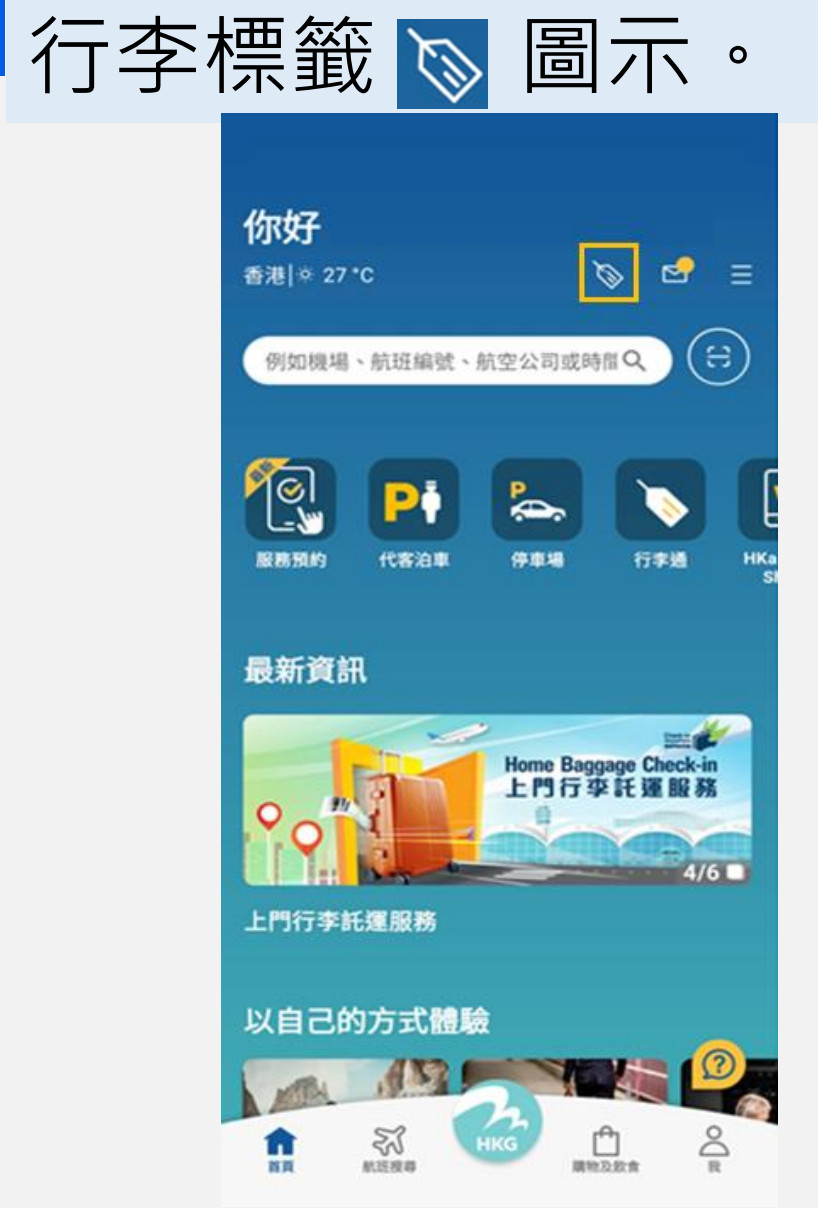

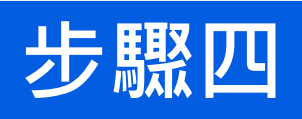

## 系統會詢問您是否確認 使用此電郵地址。

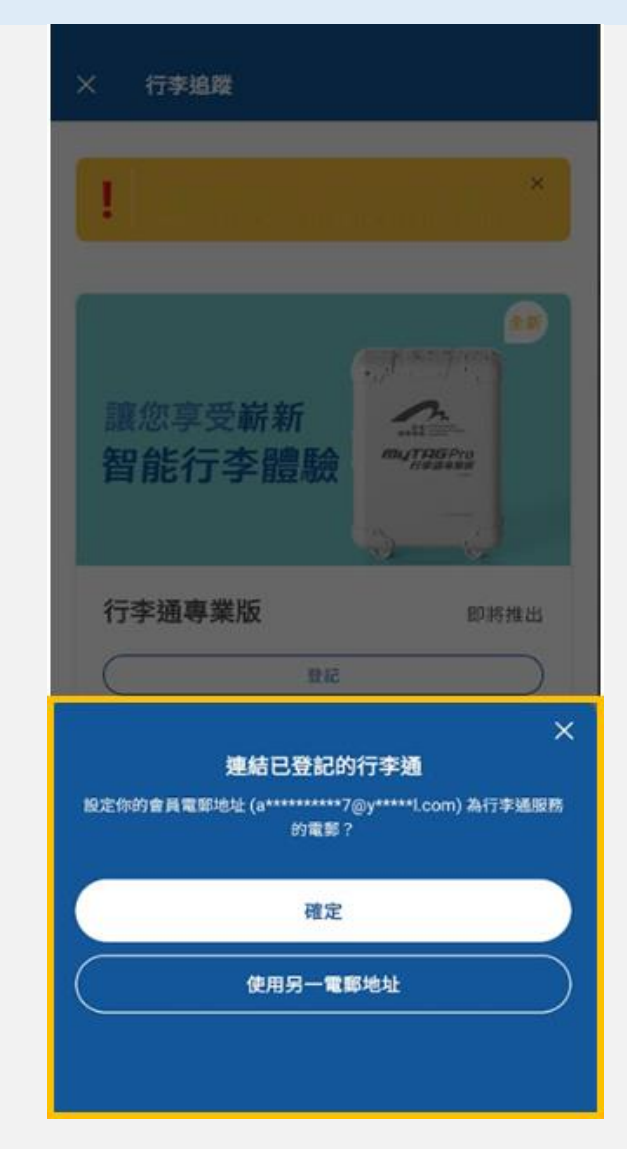

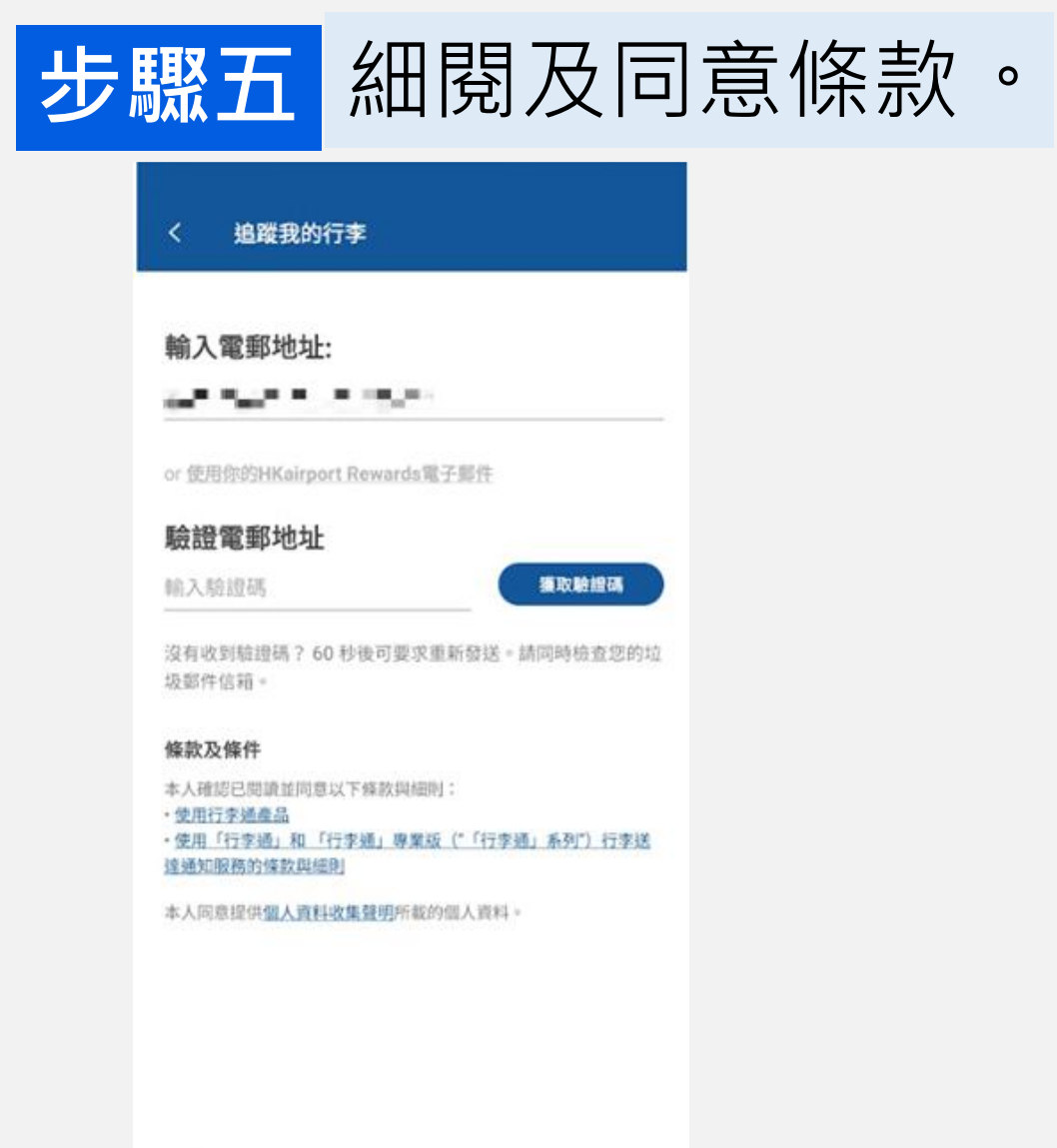

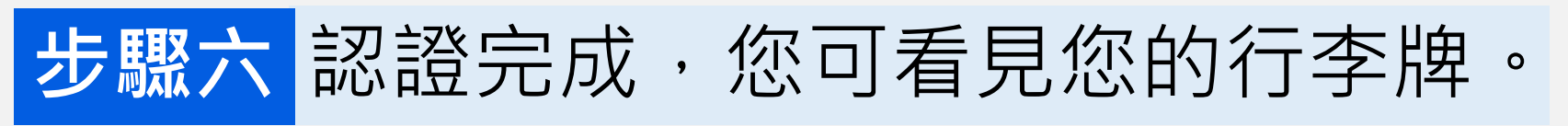

| > |
|---|
|   |
|   |
|   |
|   |
|   |
|   |
|   |

若您忘記了帳户密碼,您可在 <u>此</u>重設。

<u>HKoirportRewards</u> 帳户查詢 聯絡Rewards團隊

<u>「行李通」服務查詢</u> <u>聯絡我們</u>

請亦附上「行李通」二維碼及12 位認證碼的照片。

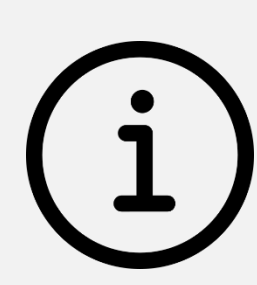